## Tutoriel pré inscription - paiement en ligne à partir de votre compte adhérent TNC

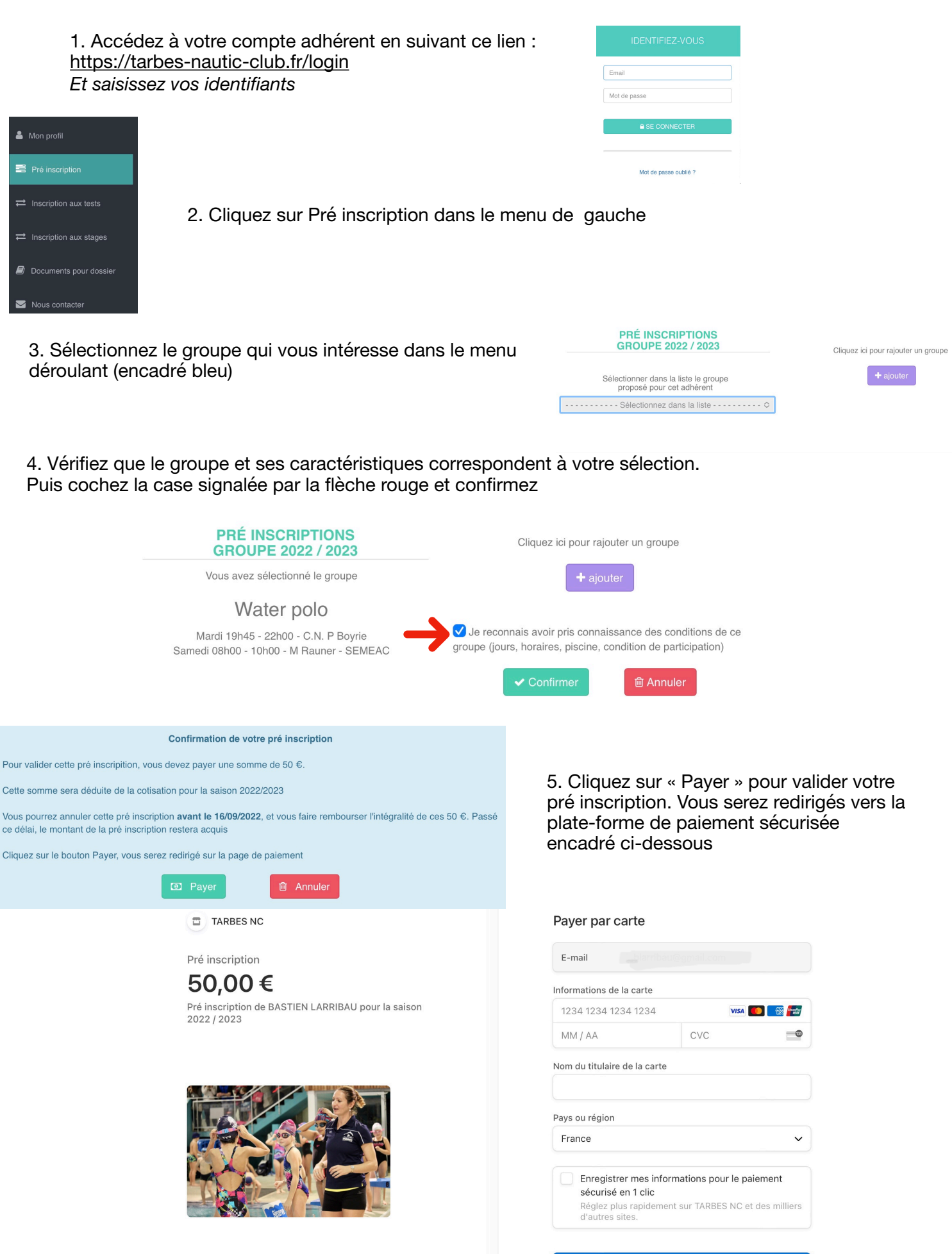